## **ZKBio CVSecurity Integrated Arteco User Manual**

#### CONTENT

| I. Ins | stall Arteco                           | 1  |
|--------|----------------------------------------|----|
| 3.Cli  | ick [Next] and [Install].              | 2  |
| II. Co | onfigure Arteco Server                 | 3  |
|        | -<br>1.Login Arteco Server             | 3  |
|        | 2.Add a new user.                      | 4  |
|        | 3.Enter "Setup" menu. Add peripherals. | 4  |
| III.   | Setting ZKBio CVSecurity               | 9  |
| IV.    | Test Function                          | 13 |
|        |                                        |    |

## I. Install Arteco

1. Select "Full Installation" and click [Next].

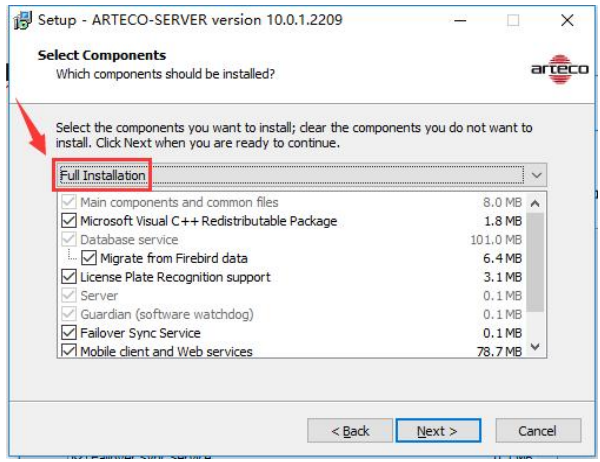

### 2.Keep default options. Click [Next].

| Where the ap  | plication should sa | ve the data? |     |        |
|---------------|---------------------|--------------|-----|--------|
| Storage Path  |                     |              |     |        |
| E: ARTECO-S   | STORAGE             |              |     | Browse |
| Configuration | Path                |              |     |        |
| E:\Program F  | iles (x86)          | 202          |     | Browse |
| Main Port     | 7000                |              |     |        |
| HTTP Port     | 80                  | SSL Port     | 443 |        |
| Use Licens    | e Server            |              |     |        |
| Indirizzo IP  |                     | TCP Port     |     |        |
|               |                     |              |     |        |
|               |                     | Reset        |     |        |

### 3.Click [Next] and [Install].

| e <b>lect</b><br>Whic                    | t Additional Tasks<br>ich additional tasks should be performed?                                                                                                    | arte   |
|------------------------------------------|----------------------------------------------------------------------------------------------------|--------|
| Sele<br>ART                              | ect the additional tasks you would like Setup to perform while installing<br>TECO-SERVER, then dick Next.                                                                                                    |        |
| Add                                      | ditional shortcuts:                                                                                                    | ^      |
| $\square$                                | Create an entry in the Start Menu                                                                                                    |        |
| $\square$                                | Create a <u>d</u> esktop shortcut                                                                                                    |        |
| Othe                                     | er tasks:                                                                                                    |        |
| $\square$                                | Use English measurement units instead SI units                                                                                                    |        |
| Star                                     | rtup settings:                                                                                                    |        |
| 0                                        | Do not start at windows startup                                                                                                    |        |
| 0                                        | Start at Windows startup                                                                                                    |        |
| ۲                                        | Install ad run as Windows Service                                                                                                    | ~      |
| etup<br><b>eady</b><br>Seti              | ARTECO-SERVER version 10.0.1.2209 —<br>y to Install<br>up is now ready to begin installing ARTECO-SERVER on your compute                                                                                                    | Cancel |
| etup<br>eady<br>Seti                     | ARTECO-SERVER version 10.0.1.2209     or Install     up is now ready to begin installing ARTECO-SERVER on your compute     k Install to continue with the installation, or click Back if you want to r                                                                                                    | Cancel |
| etup<br>eady<br>Setu<br>Clich<br>chai    | e Back <u>Next &gt;</u> e - ARTECO-SERVER version 10.0.1.2209 —     y to Install     up is now ready to begin installing ARTECO-SERVER on your compute     k Install to continue with the installation, or click Back if you want to r     nge any settings.                                                                                                    | Cancel |
| etup<br>eady<br>Setu<br>Clid<br>chai     | e ARTECO-SERVER version 10.0.1.2209     o ARTECO-SERVER version 10.0.1.2209     o Install     up is now ready to begin installing ARTECO-SERVER on your compute     k Install to continue with the installation, or click Back if you want to r     nage any settings.     estination location:         E:\Program Files (x86)\ARTECO-SERVER                                                                                                    | Cancel |
| etup<br>Sett<br>Clid<br>chai<br>De<br>Se | e ARTECO-SERVER version 10.0.1.2209     o ARTECO-SERVER version 10.0.1.2209     o Install     up is now ready to begin installing ARTECO-SERVER on your compute     k Install to continue with the installation, or click Back if you want to r     inge any settings.     estination location:         E:\Program Files (x86)\ARTECO-SERVER     estination location:         E:\Program Files (x86)\ARTECO-SERVER     estination location:         E:\Program Files (x86)\ARTECO-SERVER     estination location:         Full Installation         ARTECO-SERVER     estination     estination     full Installation         ARTECO-SERVER     estination     estination     estination     full Installation     estination                                                                                                    | Cancel |
| etup<br>Sett<br>Clid<br>De<br>Se<br>Se   | Eack <u>Next &gt;</u> ARTECO-SERVER version 10.0.1.2209 —     y to Install     up is now ready to begin installing ARTECO-SERVER on your compute     k Install to continue with the installation, or click Back if you want to r     inge any settings.     estination location:         E:\Program Files (x86)\ARTECO-SERVER     etup type:         Full Installation     elected components:         Main components and common files     Microsoft Visual C++ Redistributable Package         Database service         Database service         Visual C++ Redistributable Package         Database service         Visual C++ Redistributable Package         Database service         Visual C++ Redistributable Package         Database service         Visual C++ Redistributable Package         Database service         Visual C++ Redistributable Package         Database service         Visual C++ Redistributable Package         Database service         Visual C++ Redistributable Package         Database service         Visual C++ Redistributable Package         Database service         Visual C++ Redistributable Package         Database service         Visual C++ Redistributable Package         Database service         Visual C++ Redistributable Package         Database service         Visual C++ Redistributable Package         Database service         Visual C++ Redistributable         Package         Database service         Visual C++ Redistributable         Visual C++ Redistributable         Visual C++ Redistributab | r. a   |
| etup<br>Setu<br>Clid<br>chai<br>Se<br>Se |                                                                                                    | r. a   |
| etup<br>Seta<br>Clid<br>chai<br>Se<br>Se | < Back Next > • • ARTECO-SERVER version 10.0.1.2209                                                                                                    | cancel |

4. Activate Arteco Server. Put activation files in the installation path.

| ن المعالم المعالم المعالم المعالم المحالي المحالي محالي محالي | 磁盘 (D:) ▶ Program Files ▶ artecoserve | er 🕨              | • •      | 搜索 artecoserver |  | <mark>ـ x</mark> |
|----------------------------------------------------------------------------------------------------|---------------------------------------|-------------------|----------|-----------------|--|------------------|
| 文件(F) 编辑(E) 查看(V) 工具                                                                                                    | .(T) 帮助(H)                            |                   |          |                 |  |                  |
| 组织▼ 包含到库中▼ 共                                                                                                    | [享▼ 新建文件夹                             |                   |          |                 |  | 0                |
| ▲ ●  佐藤本                                                                                                    | 名称                                    | 修改日期              | 类型       | 大小              |  | *                |
|                                                                                                    | 🔮 lang.xml                            | 2019/6/27 15:54   | XML 文档   | 8 KB            |  |                  |
|                                                                                                    | <br>Languages.lang                    | 2020/2/18 16:56   | LANG 文件  | 8 KB            |  |                  |
|                                                                                                    | 🚡 Launch ARTECO-NEXT Portable         | 2019/7/29 7:36    | 快捷方式     | 2 KB            |  |                  |
| 121 第近访问的12百                                                                                                    | LicenseSidGenerator.exe               | 2020/2/18 16:44   | 应用程序     | 2,165 KB        |  |                  |
|                                                                                                    | 📄 local.arl                           | 2020/5/27 8:49    | ARL文件    | 2 KB            |  |                  |
| ▲ 1 壘 计算机                                                                                                    | 📄 local.rgc                           | 2020/5/27 8:49    | RGC 文件   | 1 KB            |  |                  |
| ⊳ 🏭 Win 7 Ult ×64 (C;)                                                                                                    | local.sid                             | 2020/5/27 8:46    | SID 文件   | 2 KB            |  |                  |
| ▷ 👝 本地磁盘 (D:)                                                                                                    | 📄 locpref.xml                         | 2019/5/13 16:46   | XML文档    | 1 KB            |  |                  |
| 🖂 本地磁盘 (E:)                                                                                                    | 🗟 logger.dll                          | 2018/9/24 8:05    | 应用程序扩展   | 28 KB           |  | -                |
| ▷ 💼 本地磁盘 (F:)                                                                                                    | 📄 MobileConfig.×ml                    | 2020/5/27 8:54    | XML文档    | 1 KB            |  | 1                |
| » 👽 PC201903280615 上的 F                                                                                                    | 🔲 nircmd.exe                          | 2019/5/13 16:46   | 应用程序     | 113 KB          |  | E                |
|                                                                                                    | 100 A.P. 14                           | 0010 (0 (0 1 0 0F | 2-030 et | 00 KD           |  |                  |

5.Open "Arteco-Console". Click [Restart Server], all service states are running for activation success.

|     | Service               | Status   | Startup Type |
|-----|-----------------------|----------|--------------|
| 1   | ARTECO-GUARDIAN       | Running  | Automatic    |
| /   | ARTECO-SERVER         | Running  | Automatic    |
| 1   | Arteco HTTP Server    | Running  | Automatic    |
| 1   | ARTECO-MOBILE Service | Running  | Automatic    |
| 0.0 |                       | Duranian | Automatic    |

# II. Configure Arteco Server

### 1.Login Arteco Server.

(1).First open "Arteco Next", prompt "Create a Connection". If it's a local server, "Host Name" filled in 127.0.0.1. Click [Proceed].

| Create a Co        | nnection             |                 |
|--------------------|----------------------|-----------------|
| Static/Internal IP | Address or Host Name | TCP Port        |
| 127.0.0.1          |                      | 7000            |
| 1                  |                      | Test Connection |
|                    |                      |                 |
|                    |                      |                 |
|                    | 2 Proceed Cano       | el              |

(2).Next, prompt "Authorization Required", enter the default administrator password 1234. Click [Confirm].

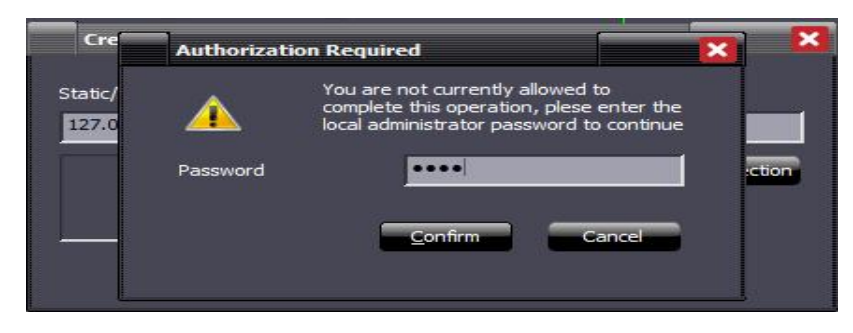

### 2.Add a new user.

Login successed, you can choose to change the administrator password and add a new user for connector.

| LIVE       SEARCH       E3       B       B       B       Dome Ptz Sequence         Image: Control of the second second sec                                                                                                    | X      | - C                  |                       |                   | indow - [Configurations]          | M49LQT - Main \ | NIA - DESKTOP-K        | ON        |
|----------------------------------------------------------------------------------------------------|--------|----------------------|-----------------------|-------------------|-----------------------------------|-----------------|------------------------|-----------|
|                                                                                                    |        |                      |                       |                   |                                   | SEARCH          | LIVE                   |           |
|                                                                                                    |        |                      |                       | Dome Ptz Sequence | 🗩 Dome Ptz Preset 🗾 🗸 (-          |                 | $\underline{A} < \vee$ | 90        |
| C controls USERS USERS                                                                                                    |        |                      |                       |                   | Configurations                    |                 | Device List 🛛 🕈 🗙      | 0         |
| Image: Server Name     Auditing       Image: Server Name     Auditing       Image: Server Name     Image: Server Name       Image: Server Name     Auditing       Image: Server Name     Image: Server Name       Image: Server Name     Image: Server Name       Image: Server Name     Image: Server Name       Image: Server Name     Image: Server Name       Image: Server Name     Image: Server Name       Image: Server Name     Image: Server Name       Image: Server Name     Image: Server Name       Image: Server Name     Image: Server Name       Image: Server Name     Image: Server Name       Image: Server Name     Image: Server Name                                                                                                    | ^      |                      |                       |                   |                                   |                 | > 🛅 All Dev            | Ŭ         |
| USERS First Name Lat Kame Username Rights Refer to the commentation of the commentation of the commentatio                                                                                                    |        |                      |                       |                   | Credentials                       | PTZ             |                        | ŧīŧ       |
| Image: Control of the second of the second of the secon                                                                                                    |        | Rights               | Username              | Last Name         | First Name                        | USERS           |                        |           |
| Domai Roles I Audding     Velopin and Logout     Velopin and Logout     Velopin and Logout     Velopin and Logout     Velopin and Logout     Velopin and Logout     Velopin and Logout     Velopin and Logout     Velopin and Logout     Velopin and Logout     Velopin and Logout     Velopin and Logout     Velopin     Velopin                                                                                                    |        |                      |                       |                   |                                   | Local L         |                        |           |
| Roles I     Auditing     Available cameras       Auditing     CSEXTOP ADMES Q7     Available cameras       Auditing     Validable cameras     Recordings Supervisor       Auditing     Validable cameras     Add/Edit/Remove Users       Auditing     Validable cameras     Add/Edit/Remove Users       Validable cameras     Validable cameras     Validable cameras       Validable cameras     Validable cameras     Validable cameras       Validable cameras     Validable cameras     Validable cameras                                                                                                    |        |                      | Confirm Password      | Password          | Old Password                      | Domai           |                        | $(\cdot)$ |
| Auditing     Available camenas            Auditing <ul> <li></li></ul>                                                                                                    |        |                      |                       |                   |                                   | Roles F         |                        |           |
| Auditalie cameras  Auditalie cameras  Auditalie  Auditalie  Audita                                                                                                    |        |                      |                       |                   |                                   | Auditii         |                        |           |
| Audiong<br>V login and logious<br>V login and logious<br>V login and login<br>V login and login<br>V login and login<br>V login and login<br>V login and login<br>V login and login<br>V login and login<br>V login and login<br>V login and login<br>V login and login<br>V login and login<br>V login and login<br>V login<br>V lo |        |                      | Perordings Supervisor | Available cameras | Server Name                       |                 |                        |           |
| Auditing<br>Login and Loginut. AddEdit/Remove Lisers AddEdit/Remove Lisers<br>Device Prim. # X<br>V Play Recording: V Play Events<br>V Play Recording: V Play Events<br>V Play Recording: V Play Events<br>V Play Recording: V Play Events<br>V Play Recording: V Play Events                                                                                                    |        |                      |                       |                   |                                   |                 |                        |           |
| Audating     Image: Image: Image                                                                                                    | -      |                      |                       |                   | turitin-                          |                 |                        |           |
| Image: Play Recordings         Image: Play Recordings         Image: Play Recordings<                                                                                                    | s      | Add/Remove Devices   | lit/Remove Users      | ✓ Add             | ✓ Login and Logout                |                 |                        |           |
| Device Pro_ 4 × // Device Verson // Enabled/Distributed Camera // Enabled/Distributed Camera                                                                                                    |        | Delete Recordings    | iente:                | Z Plan            | Play Percerdings                  |                 | < " >                  |           |
|                                                                                                    | aulo 🗉 | Enabled/Disabled Pla | d/Dicabled Camera     | - Frai            | C Delete Events                   |                 | Device Pro 🕈 🗙         |           |
|                                                                                                    | 5911   | Choice bisolice his  |                       |                   |                                   |                 |                        |           |
| Ke Enableo luisabileo Hugin Scheoluer Ke Licensing                                                                                                    |        |                      | ng                    | ✓ Lite            | Enabled/Disabled Plugin schediuer |                 |                        |           |
|                                                                                                    |        |                      |                       |                   |                                   |                 |                        |           |
| New User Add Save Delete                                                                                                    |        |                      | Save Delete           |                   |                                   |                 |                        |           |
|                                                                                                    | $\sim$ |                      |                       |                   |                                   |                 |                        | ŝ         |
|                                                                                                    | >      |                      |                       |                   | K                                 |                 |                        | 253       |

## 3.Enter "Setup" menu. Add peripherals.

3.1 Choose [Peripherals] -> [Add New] -> [Connector].

(1).Open [Basic Setting] page. Set the "Description" as "Realtime Monitor". Click

[Apply].When you add this connector on ZKBio CVSecurity, you need input this "Element ID".

| ON ON      | INIA - DESKTOP-KM49LQT - Main Wind | low - [Configurations]     |                |          |       |  |                     |        | - 0     | ) ×  |
|------------|------------------------------------|----------------------------|----------------|----------|-------|--|---------------------|--------|---------|------|
|            |                                    |                            |                |          | \$° 8 |  | 100% 🔹 🕜 🔗          |        |         |      |
| оС         |                                    | Dome Ptz Preset            | 🗾 🥌 Dome Ptz   | Sequence | *     |  |                     |        |         |      |
| 6          | Device List 9 ×                    | 88 88 88                   | 🕲 Configuratio | ins      |       |  |                     |        |         | 4 Þ  |
|            | 🗸 🗋 All Devices 🔷                  | Realtime Monitor           |                |          |       |  |                     | Revert | Appl    |      |
| 붜          | V 🔚 DESKTOP-KM49LQT                | CONNECTOR                  |                |          |       |  |                     |        |         |      |
| 88         | Video Channels                     | Basic Settings             |                |          |       |  | CONNECTOR           |        |         |      |
| <u>(</u> ) | V 📢 Peripherals                    | External Events<br>Cameras |                |          |       |  | Element ID:         |        |         |      |
|            | ✓ open/close =                     |                            |                |          |       |  | Description:        |        |         |      |
|            | door-1 aler                        | Web Device                 |                |          |       |  | Realtime Monitor    |        |         |      |
|            | door-1 rela                        | Custom Comn                |                |          |       |  |                     |        |         |      |
|            | door-1 sen                         | LAYOUT VIEW                |                |          |       |  | Port                |        |         |      |
|            | KBioSecu                           | EVENT NOTIFICA             |                |          |       |  | Https Port          |        |         |      |
|            | Realtime IV                        |                            |                |          |       |  | Autodelete Events - |        |         |      |
|            | Device Bropertier                  |                            |                |          |       |  | Retention Days      |        |         |      |
|            |                                    |                            |                |          |       |  |                     |        |         |      |
|            | Device info:                       |                            |                |          |       |  |                     |        |         |      |
|            | Server: DESKTOP-KM49LQ1            |                            |                |          |       |  |                     |        |         |      |
|            | Name: Realtime Monitor             |                            |                |          |       |  |                     |        |         |      |
| 63         |                                    |                            |                |          |       |  |                     |        |         |      |
| Add Sh     | ape                                |                            |                |          |       |  |                     |        | CAP NUM | SCRL |

(2).Open [External Events] page. Select "Enable External Events", "Enable Data Acquisition" and "Enable Image Acquisition". Click [Apply]. Then you will see user photo, logs and so on under real-time monitoring interface.

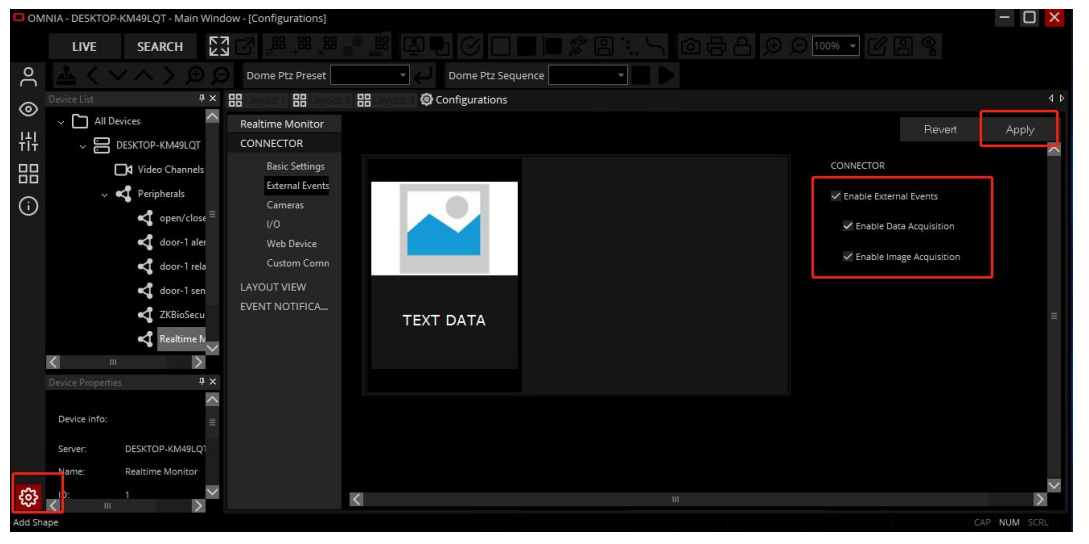

(3).Open [Cameras setting] page. You can add a shortcut icon which can be used to review video and enter video monitoring.

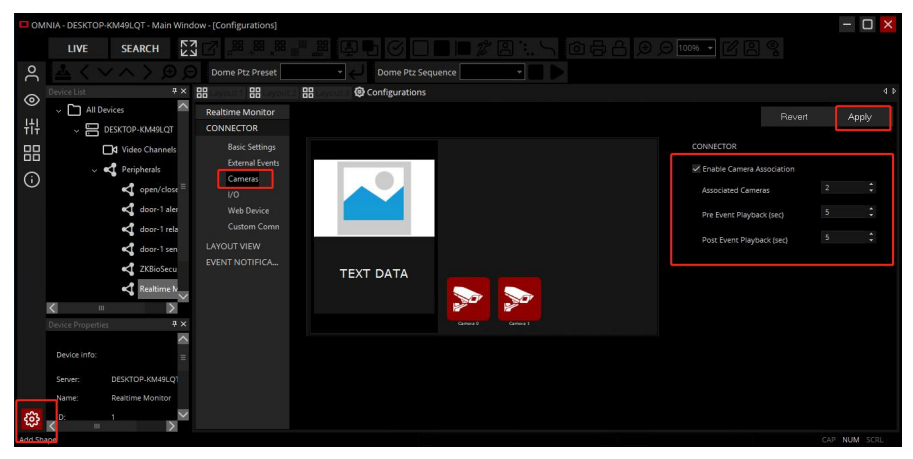

(4).Open [I/O] page. Select "Enable I/O Handing". Set "Associated I/O" as 4, which is used to

remote opening door under "Realtime Monitor". Click [Apply].

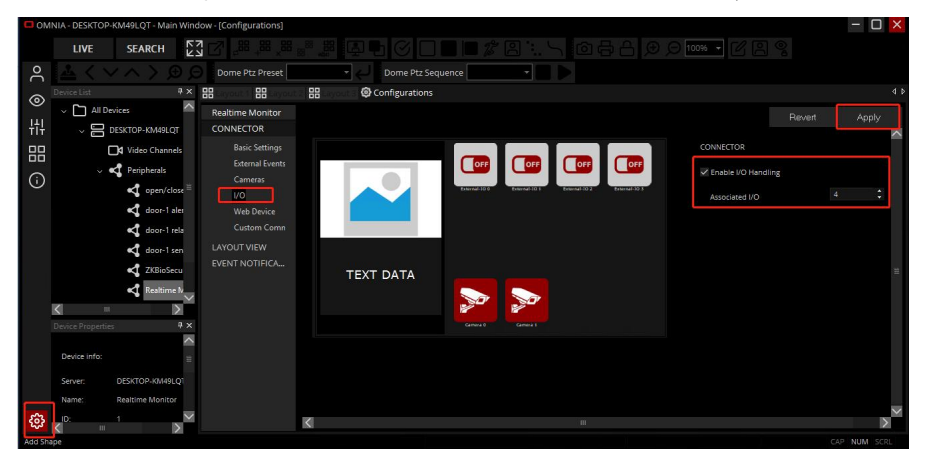

(5).Open [Web Device] page. Which is used to remote opening door under "realtime monitoring". Click [Apply].

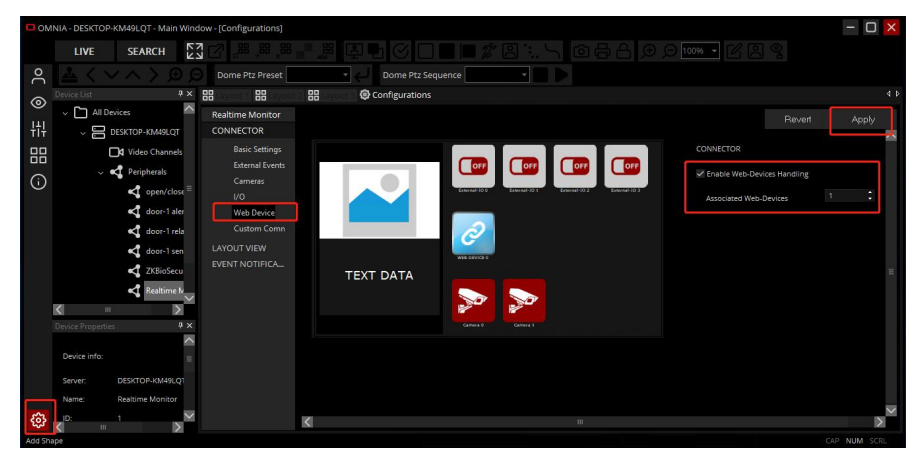

3.2 Choose [Peripherals] -> [Add New] -> [I/O CONTROLLER] -> [ARTECO] -> [EXTERNAL I/O].

Add 4 "EXTERNAL I/O": open/ closedoor-1, door-1 sensor, door-1 alerm and door-1 relay. When you add a door on ZKBioCVSecurity and you want to show it on Arteco, then you need to input the ID of corresponding "EXTERNAL I/O".

(1).Add open/close door.

| OM         | INIA - DESKTOP-KM49LQT - Main Win                      | dow - [Configurations]            |                                    |                            |                        |              |              | - O ×  |
|------------|--------------------------------------------------------|-----------------------------------|------------------------------------|----------------------------|------------------------|--------------|--------------|--------|
|            | LIVE SEARCH                                            |                                   |                                    |                            |                        |              | ) 100% 🔸 🗹 😫 |        |
| Jo         |                                                        | Dome Ptz Preset                   | Dom                                | e Ptz Sequence             | •                      |              |              |        |
| 6          | Device List 🛛 🕂 🗙                                      | 88 88 88                          | 🖁 🙆 Configu                        | irations                   |                        |              |              | 4 Þ    |
| 111        | V 🗋 All Devices                                        | open/close door -1                |                                    |                            |                        |              | Revert       | Apply  |
|            | DESKTOP-KM49LQT     DESKTOP-KM49LQT     Video Channels | PERIPHERAL<br>Basic settings      | EXTERNAL I/O<br>open/close door -1 |                            |                        |              |              |        |
| <b>(</b> ) | ✓ < Peripherals ✓ open/close <sup>≦</sup>              | Custom Commar<br>EVENT NOTIFICATI |                                    | 3                          |                        |              |              |        |
|            | ✓ door-1 rela ✓ door-1 rela ✓ door-1 sen               |                                   | Send out the htt                   | p state related to the rea | ceived http state      |              |              |        |
|            | ZKBioSecu                                              |                                   | Enable Event                       |                            |                        |              |              |        |
|            | Realtime N                                             |                                   | Reset After (sec)                  | Never                      |                        |              |              |        |
|            |                                                        |                                   | Trigger                            | Undefined                  |                        |              |              |        |
|            |                                                        |                                   | Input                              |                            |                        |              |              |        |
|            | Device info:                                           |                                   | Address                            | 127.0.0.1                  |                        |              |              |        |
|            | Server: DESKTOP-KM49LQ1                                |                                   | Port (Http)                        |                            |                        | Port (Https) |              |        |
|            | Name: open/close door -1                               |                                   | CGI high state                     | /arteco-mobile/writ        | te.fcgi?pin=3&status=1 |              |              |        |
| <b>{</b>   | D: 3 🗡                                                 |                                   |                                    |                            |                        |              |              | $\sim$ |

### **Output:**

Address: The IP address of ZKBio CVSecurity server. Port: The port of ZKBio CVSecurity. CGI hig state:/tokenivideo/arteco/openControlEntity?pin[]&interval=5 CGI low state: /tokenivideo/arteco/closeControlEntity?pin=[]

#### Notes:

- Set CGI high/low state URL Output make sure the pin as same as the pin of Input.
- You can change the "interval" value ranges from 1 to 255. That means, when you set it to 5, the door will open for 5s. If you set it to 255, the door will be kept open always.
- Please input following linkage in the blank behind "CGI low state", then you can remote close the door.

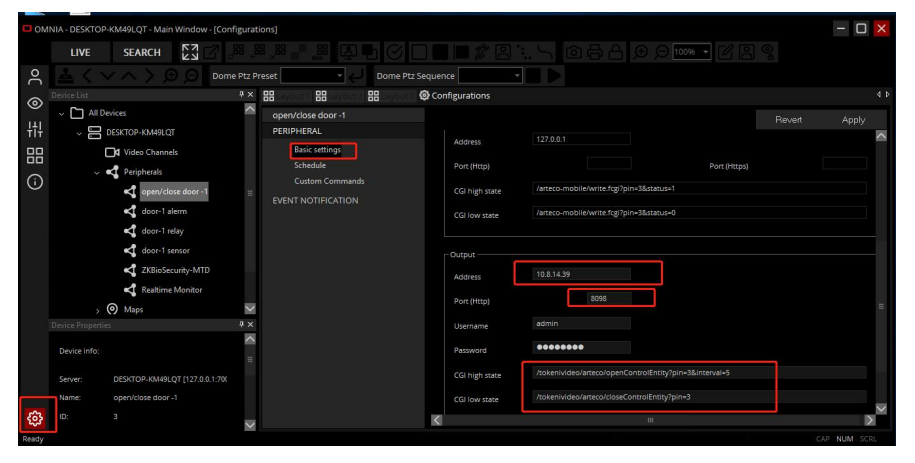

(2).Add door-1 sensor.

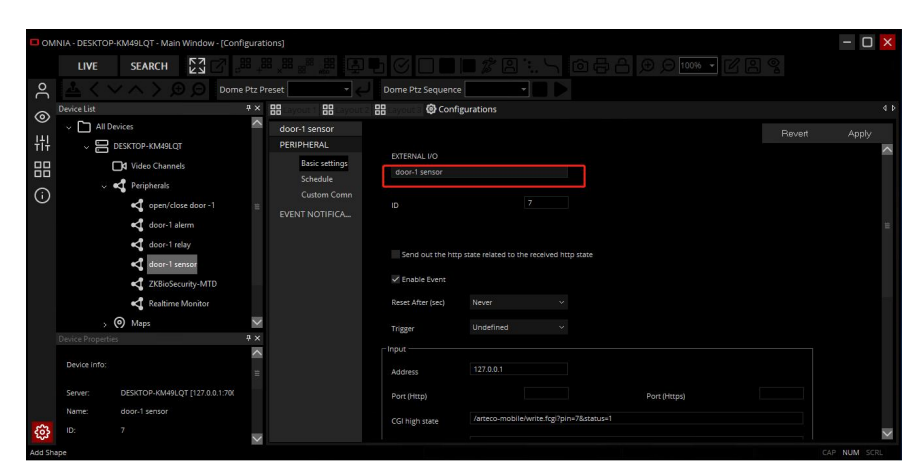

(3).Add door-1 alerm.

| ON ON   | INIA - DESKTOP-KM49LQ | - Main Window - [Con    | figurati | ons]           |                   |                             |                     |              | - 🗆 🗙  |
|---------|-----------------------|-------------------------|----------|----------------|-------------------|-----------------------------|---------------------|--------------|--------|
|         | LIVE SEAF             |                         |          |                |                   |                             |                     |              |        |
| 0       |                       | ) 💬 💬 Dom               |          |                | Dome Ptz Sequence |                             |                     |              |        |
| ୍ତ      | Device List           |                         | ‡×       |                | 🗄 🙆 Confi         | gurations                   |                     |              |        |
|         | All Devices           |                         | $\sim$   | door-1 alerm   |                   |                             |                     |              |        |
| łił     | V 🔚 DESKTOP+)         | M49LQT                  |          | PERIPHERAL     | EXTERNAL NO.      |                             |                     |              | ~      |
| 88      | <b>□</b> ¶ Video      | Channels                |          | Basic settings | door-1 alerm      |                             |                     |              |        |
| 0       | v 🔩 Peript            | erals                   |          | Schedule       |                   |                             |                     |              |        |
| $\odot$ | 4                     | pen/close door -1       |          | Custom Comn    |                   |                             |                     |              |        |
|         | 4                     | oor-1 alerm             |          | EVENT NOTHICA  |                   |                             |                     |              |        |
|         | 4                     | oor-1 relay             |          |                |                   |                             |                     |              |        |
|         | 4                     | oor-1 sensor            |          |                | Send out the http | p state related to the rece | lived http state    |              |        |
|         | 4                     | KBioSecurity-MTD        |          |                | Z Enable Event    |                             |                     |              |        |
|         | 4                     | ealtime Monitor         |          |                | Reset After (sec) |                             |                     |              |        |
|         | > 🕥 Maps              |                         | $\sim$   |                | Trigger           |                             |                     |              |        |
|         |                       |                         | ₹×       |                |                   |                             |                     |              |        |
|         | Device info:          |                         | $\sim$   |                | mpor              |                             |                     |              |        |
|         |                       |                         |          |                | Address           |                             |                     |              |        |
|         | Server: DESKTOP       | -KM49LQT [127.0.0.1:700 |          |                | Port (Http)       |                             |                     | Port (Https) |        |
|         |                       |                         |          |                | CGI high state    | /arteco-mobile/write        | fogi?pin=5&status=1 |              |        |
| ¢       |                       |                         | $\sim$   |                |                   |                             |                     |              | $\sim$ |

### (4).Add door-1 relay.

| D OM                    | 1NIA - DESKTOP-KM49LQT - Main Window - [Con | figurat | ions]          |                   |                                            |        | - O ×        |
|-------------------------|---------------------------------------------|---------|----------------|-------------------|--------------------------------------------|--------|--------------|
|                         | LIVE SEARCH                                 |         |                |                   | ■ ☎ 8 ≒ ∖ ໖ 등 음 ⊕ ໑  ▾ ♂ 8                 |        |              |
| )0                      |                                             | e Ptz P | reset 🗾 🗧      | Dome Ptz Sequence |                                            |        |              |
| 0                       | Device List                                 | ά×      |                | 🔠 🙆 Confi         | igurations                                 |        | 4 Þ          |
| <u> </u>                | All Devices                                 | ^       | door-1 relay   |                   |                                            | Revert | Apply        |
| łţł                     | DESKTOP-KM49LQT                             |         | PERIPHERAL     | EVTERNAL UO       |                                            |        | ~            |
| 88                      | Video Channels                              |         | Basic settings | door-1 relay      |                                            |        |              |
| $\overline{\mathbf{O}}$ | ~ < Peripherals                             |         | Schedule       |                   |                                            |        |              |
| $\odot$                 | open/close door -1                          |         | Custom Comn    |                   |                                            |        |              |
|                         | door-1 alerm                                |         | EVENT NOTIFICA |                   |                                            |        | =            |
|                         | door-1 relay                                |         |                |                   |                                            |        |              |
|                         | door-1 sensor                               |         |                | Send out the http | p state related to the received http state |        |              |
|                         | ZKBioSecurity-MTD                           |         |                | Enable Event      |                                            |        |              |
|                         | Realtime Monitor                            |         |                | Reset After (sec) |                                            |        |              |
|                         | > 🔘 Maps                                    | $\sim$  |                | Trigger           | Undefined ~                                |        |              |
|                         | Device Properties                           | ά×      |                | _ logut           |                                            |        |              |
|                         | Device info:                                | ^       |                | mput              |                                            |        |              |
|                         |                                             |         |                | Address           |                                            |        |              |
|                         | Server: DESKTOP-KM49LQT [127.0.0.1:70(      |         |                | Port (Http)       | Port (Https)                               |        |              |
|                         | Name: door-1 relay                          |         |                | CGI high state    | /arteco-mobile/write.fcgi?pin=6&status=1   |        |              |
| \$                      |                                             | $\sim$  |                |                   |                                            |        | $\sim$       |
| Add Shi                 | ape                                         |         |                |                   |                                            |        | GAP NUM SCRL |

3.3 Choose [Peripherals] -> [Add New] -> [WEB-DEVICE].

Open Basic settings, set "WEB-DEVICE" as "ZKBio CVSecurity", input "IP Address" and "Port" of ZKBio CVSecurity. Click [Apply]. You can use this WEB-DEVICE as a shortcut linkage of ZKBio CVSecurity on Arteco system.

| ОМ      | NIA - DESKTOP-KM49LQT - Main Window - [Co                  | nfigurations]       |                           | - O × |
|---------|------------------------------------------------------------|---------------------|---------------------------|-------|
|         | LIVE SEARCH                                                |                     | ▋┓ぐ□■■∥∥₿≒、 ©₴₴₯०∞∞ • ⊄₿% |       |
| 90      | $\underline{A}$ < $\vee$ $\wedge$ > $\oplus$ $\ominus$ Don | ne Ptz Preset 🗾 👻   | Dome Ptz Sequence         |       |
| ୍       | Device List 🕴 🕈 🗙                                          |                     | Ground @ Configurations   | 4 Þ   |
|         | All Devices                                                | ZKBioCVSecurity-MTD | Revert                    | Apply |
| łił     | V E DESKTOP-KM49LQT                                        | PERIPHERAL          |                           |       |
| 믭       | Video Channels                                             | Basic settings      | ZKBioCVSecurity           |       |
| $\odot$ | V Peripherals                                              | EVENT NOTIFICATION  |                           |       |
| $\odot$ | open/close door -1                                         |                     |                           |       |
|         | door-1 alerm                                               |                     |                           |       |
|         | door-1 relay                                               |                     | IP Address: 10.8.14.39    |       |
|         | door-1 sensor                                              |                     | Port: 80                  |       |
|         | ZKBioCVSecurity                                            |                     |                           |       |
|         | Realtime Monitor                                           |                     | Username:                 |       |
|         | > 📀 Maps                                                   |                     | Password:                 |       |
|         | > E Layouts                                                |                     |                           |       |
|         |                                                            |                     |                           |       |
|         |                                                            |                     |                           |       |
|         |                                                            |                     |                           |       |
| ŝ       |                                                            |                     |                           |       |
| కరికి   |                                                            |                     |                           |       |

## III. Setting ZKBio CVSecurity

Choose [System] -> [Third Party Integration] -> [Connector]. You need to applicate "ARTCECO" license to activate this part.

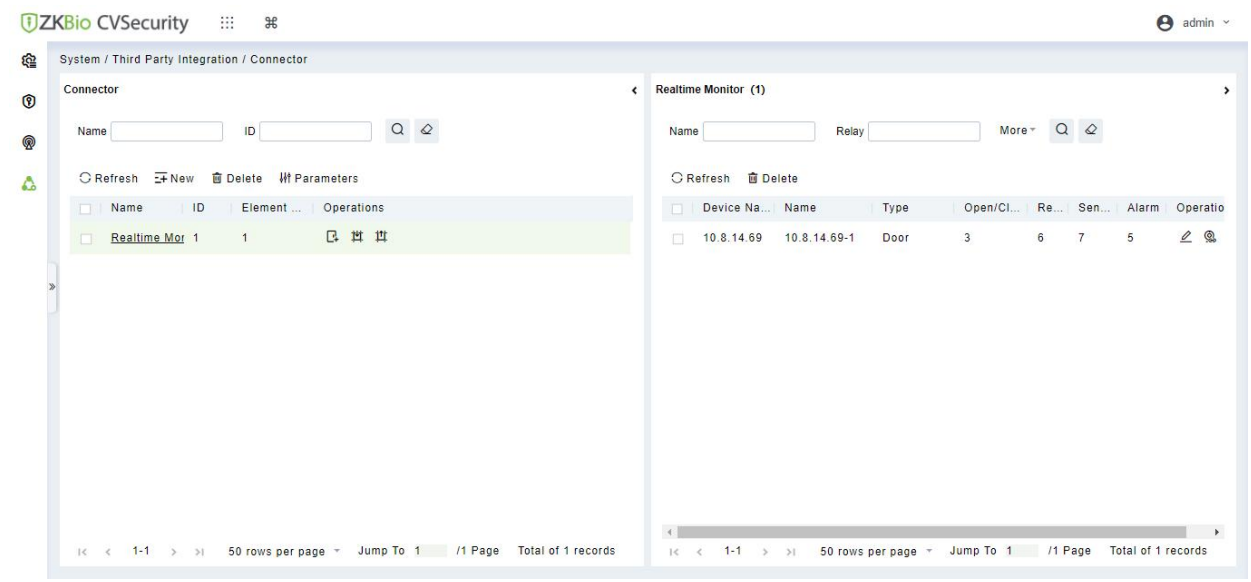

(1).Click [Parameters]. The Parameters page is displayed.

| /ideo Server Settings |                        |    |
|-----------------------|------------------------|----|
| Server Type           | Arteco                 |    |
| Server IP             | 10.8.14.51             |    |
| Server Port           | 80                     | 1  |
| Username              | TEST                   | 1  |
| Password              | ••••                   | 1  |
| BioSecurity Domain    | http://10.8.14.39:8098 | 0  |
| Sends Event Interval  | 500                    | ms |

OK Cancel

The fields are described as follows:

Server IP: Arteco Server IP.

Server Port: Arteco Server Port.

Username: Arteco User Username.

Password: Arteco Server User Password.

BioSecurity Domain: ZKBio CVSecurity Server IP Address.

(2).Click [New]. The NEW page is displayed.

| Name*        | Realtime Monitor |
|--------------|------------------|
| ID*          | 1                |
| WebDevice ID | 4                |
|              |                  |
|              |                  |

The fields are described as follows:

Name: Arteco CONNECTOR Name.

**ID**: Arteco CONNECTOR Element ID.

WebDevice ID: Arteco WEB-DEVICE ID.

(3).Add doors to Connector. Click [Edit] to set the ID and shortcut icon of the door, and the ID should be same with the ID of the corresponding EXTERNAL I/O on Arteco.The icon must correspond to the icon on the ARTECO.

| TZKBio CVSecurity                | ж                                      |                                     |                                         | \rm e admin 👻 |
|----------------------------------|----------------------------------------|-------------------------------------|-----------------------------------------|---------------|
| System / Third Party Integration | / Connector                            |                                     |                                         |               |
| Connector                        | <.                                     | Realtime Monitor (1)                |                                         | ,             |
| Name                             |                                        | Name Relay                          | More≁ Q ⊘                               |               |
| 🛆 🔾 Refresh 🖅 New 💼 De           | elete    ₩† Parameters                 | ⊖ Refresh                           |                                         |               |
| Name ID                          | Element   Operations                   | Device Na Name Type                 | Open/Cl   Re   Sen   Alarm   Operations |               |
| *<br>                            | )<br>Tows per page + Jump To 1 /1 Page | j< < 1-1 → >j 50 rows per page ≁ Ju | ump To 1 /1 Page Total of 1 records     |               |
|                                  | Edit                                   | ×                                   |                                         |               |
| Open/Close Door ID               | 3                                      |                                     |                                         |               |
| Open/Close Door Icon             |                                        |                                     |                                         |               |
| Relay ID                         | 6                                      |                                     |                                         |               |
| Relay Icon                       |                                        |                                     |                                         |               |
| Door Sensor ID                   | 7                                      |                                     |                                         |               |
| Door Sensor Icon                 |                                        |                                     |                                         |               |
| Alarm ID                         | 5                                      |                                     |                                         |               |
| Alarm Icon                       |                                        |                                     |                                         |               |
|                                  | OK Canc                                | el                                  |                                         |               |

(4).Click [Video Channel]. Add two cameras.

| ŪΖ       | KBio CVSecurity III #                                                      | e admin ~ |
|----------|----------------------------------------------------------------------------|-----------|
| <u>6</u> | System / Third Party Integration / Video Channel                           |           |
| 1        | Name ID Q                                                                  |           |
| <u>®</u> | O Refresh I Delete                                                         |           |
| ٨        | Name ID Icon Operations                                                    |           |
|          | <u>carmea2</u> 2 🛃 🖉 🖻                                                     |           |
|          | 🗌 <u>carmea1</u> 1 🛃 🖉 🖻                                                   |           |
|          | ><br>I< < 1-2 > >I 50 rows per page * Jump To 1 /1 Page Total of 2 records |           |

### (5).Click [Bind/Unbing Camera]. Add camera to door.

| ne Monitor (1)  ne Reiay More Q Q  Refresh @ Delete  Device Name Name Type Open/Clo Rel Sensor Alarm Operations 10.8.14.69 10.8.14.69-1 Door 3 6 7 5 Q  ()  ()  ()  ()  ()  ()  ()  ()  ()  (                                                                                                    |
|----------------------------------------------------------------------------------------------------|
| Refresh @ Delete<br>Device Name Name Type Open/Clo Rel Sensor Alarm Operations<br>10.8.14.69 10.8.14.69-1 Door 3 6 7 5 2 3<br>( 1-1 > >) 50 rows per page + Jump To 1 /1 Page Total of 1 records<br>/Unbind Carmera                                                                                                    |
| Refresh Image: Delete   Device Name Type   Open/Clo Ref   Sensor Alarm   Operations   10.8.14.69   10.8.14.69   10.8.14.69   10.8.14.69   10.8.14.69   10.8.14.69   10.8.14.69   10.8.14.69   10.8.14.69   10.8.14.69   10.8.14.69   10.8.14.69   10.8.14.69   10.8.14.69   10.8.14.69   10.8.14.69   10.8.14.69   10.8.14.69   10.8.14.69   10.8.14.69   10.8.14.69   10.8.14.69   10.8.14.69   10.8.14.69   10.8.14.69   10.8.14.69   10.8.14.69   10.8.14.69   10.8.14.69   10.8.14.69   10.8.14.69   10.8.14.69   10.8.14.69   10.8.14.69   10.8.14.69   10.8.14.69   10.8.14.69   10.8.14.69   10.8.14.69   10.8.14.69   10.8.14.69   10.8.14.69   10.8.14.69   10.8.14.69   10.8.14.69   10.8.14.69   10.8.14.69   10.8.14.69   10.8.14.69   10.8.14.69   10.8.14.69   10.8.14.69   10.8.14.69   10.8.14.69   10.8.14.69   10.8.14.69   10.8.14.69   10.8.14.69   10.8.14.69                                                                                                    |
| Refresh 🖹 Delete<br>Device Name Name Type Open/Clo Rel Sensor Alarm Operations<br>10.8.14.69 10.8.14.69-1 Door 3 6 7 5 4<br>()<br>()<br>()<br>()<br>()<br>()<br>()<br>()<br>()<br>()                                                                                                    |
| Device Name         Name         Type         Open/Clo         Rel         Sensor         Alarm         Operations           10.8.14.69         10.8.14.69-1         Door         3         6         7         5         2         Image: Sensor         Image: Sensor |
| 10.8.14.69     10.8.14.69-1     Door     3     6     7     5     2     3       <                                                                                                    |
| < 1-1 > >1 50 rows per page + Jump To 1 /1 Page Total of 1 records                                                                                                    |
| < 1-1 >>1 50 rows per page + Jump To 1 /1 Page Total of 1 records                                                                                                    |
| /Unbind Camera                                                                                                    |
| Selected(2)                                                                                                    |
| Selected(2)                                                                                                    |
| D I Name I ID                                                                                                    |
|                                                                                                    |
| carmea2 2                                                                                                    |
| >> carmea1 1                                                                                                    |
| >                                                                                                    |
| <                                                                                                    |
| <<                                                                                                    |
|                                                                                                    |
|                                                                                                    |

#### (6). Finally, Reboot ZKBio CVSecurity Service.

| 用程序 进程 服务                 | 性能 联网 用户                |         |                                                                     |                                                    |       |
|---------------------------|-------------------------|---------|---------------------------------------------------------------------|----------------------------------------------------|-------|
| 名称                        |                         | PID     | 描述                                                                  | 状态                                                 | 工作    |
| AudioSrv                  |                         | 788     | Windows Audio                                                       | 正在运行                                               | Local |
| AxInstSV                  |                         |         | ActiveX Installer (AxInstSV)                                        | 已停止                                                | AxIns |
| BDESVC                    |                         |         | BitLocker Drive Encryption Service                                  | 已停止                                                | netst |
| BFE                       |                         | 1216    | Base Filtering Engine                                               | 正在运行                                               | Local |
| BioPlatform Cache Service | í.                      | 1032508 | 32508 BioPlatform Cache Service<br>35500 BioPlatform Camera Service | 正在运行<br>正在运行                                       | 暂缺    |
| BioPlatform Camera Servio | :e                      | 1785500 |                                                                     |                                                    | 暂缺    |
| BioPlatform Core Service  |                         | 2444336 | BioPlatform Core Service                                            | 正在运行                                               | 暂缺    |
| BioPlatform Database Serv | rice                    | 670016  | BioPlatform Database Service                                        | 正在运行                                               | 暂缺    |
| BioPlatform Dependent Bus | iness Service           | 2345208 | BioPlatform Dependent Business Service                              | 正在运行                                               | 暂缺    |
| BioPlatform DetectFace Se | etectFace Service 23349 |         | BioPlatform DetectFace Service                                      | 正在运行                                               | 暂缺    |
| BioPlatform Finger Servio | :e                      | 1261356 | BioPlatform Finger Service                                          | 正在运行                                               | 暂缺    |
| BioPlatform ISSOnline Ser | vice                    | 2376472 | BioPlatform ISSOnline Service                                       | 正在运行<br>正在运行<br>正在运行<br>已停止<br>正在运行<br>正在运行<br>已停止 | 暂缺    |
| BioPlatform Online Protec | t Service               | 107060  | BioPlatform Online Protect Service                                  |                                                    | 暂缺    |
| BioPlatform Video Service | 6                       | 140136  | BioPlatform Video Service                                           |                                                    | 暂缺    |
| BioSecurity Ocr Service   |                         |         | BioSecurity Ocr Service                                             |                                                    | 暂缺    |
| BITS                      |                         | 876     | Background Intelligent Transfer Service                             |                                                    | nets  |
| Browser                   |                         | 876     | Computer Browser                                                    |                                                    | netst |
| bthserv                   |                         |         | Bluetooth Support Service                                           |                                                    | bthsv |
| CertPropSvc               |                         | 876     | Certificate Propagation                                             | 正在运行                                               | nets  |
| clr_optimization_v2.0.507 | 27_32                   |         | Microsoft .NET Framework NGEN v2.0.5072                             | 已停止                                                | 暂缺    |

# **IV. Test Function**

1. Receive Access Realtime Event records, it includes of Temperature and Mask info.

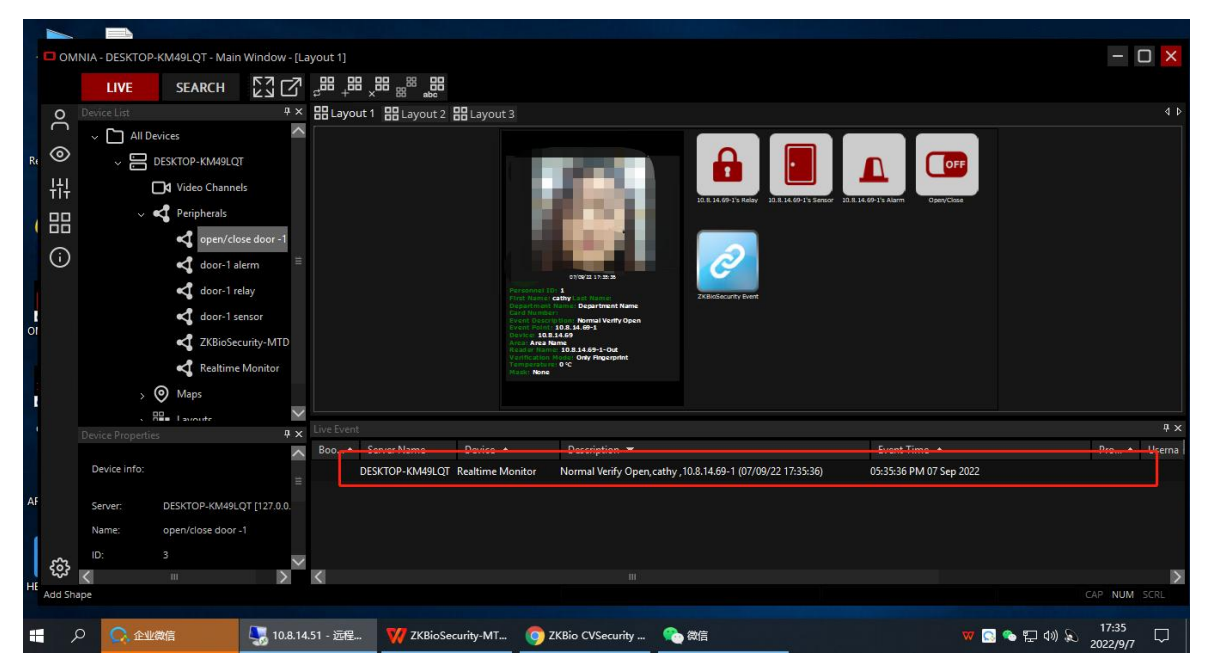

2.Remotely open/close door. Click [open/close door] button.

| OMNAL-DESKTOP-MM49LQT-Main Window-Layout 1       BB BB BB BB BB BB BB BB BB BB BB BB BB                                                                                                    |    |                |                                                                                                    |                 |            |               |                 |               |                                    |                                           |                                            |                                  |   |       |        |
|----------------------------------------------------------------------------------------------------|----|----------------|----------------------------------------------------------------------------------------------------|-----------------|------------|---------------|-----------------|---------------|------------------------------------|-------------------------------------------|--------------------------------------------|----------------------------------|---|-------|--------|
| IVE       SEARCH       Image: Image:                                                                                                    |    | D OM           | NIA - DESKTOP-KM49                                                                                                    | LQT - Main Wind | dow - [La  | ayout 1]      |                 |               |                                    |                                           |                                            |                                  |   | - 0   |        |
| R       Image: Constraint of the second of the second of the                                                                                                    |    |                | LIVE SE                                                                                                    | ARCH            | ۲          | _88 _8        | 8.88.88.88      |               |                                    |                                           |                                            |                                  |   |       |        |
| A       Description       Image: All Description         B       Image: All Description       Image: All Description       Image: All Description         Image: All Description       Image: All Description       Image: All Description       Image: All Description         Image: All Description       Image: All Description       <                                                                                                    |    | 0              | Device List                                                                                                    | ۷.              | 4 U<br>4 X | ₽ +<br>00, m/ | X 00 abc        | 00 Lawout 2   |                                    |                                           |                                            |                                  |   |       | đÞ     |
| R O LABORS<br>C DESCROP LAMARLOT<br>H O SCHOOL PARAMELOR<br>V C Penpherals<br>C Descret Properties<br>C Descret Properties<br>C Descret Properti |    | č              |                                                                                                    |                 | ~          |               |                 | EE Layour S   |                                    |                                           |                                            |                                  | 1 |       |        |
| R       Image: Sector Public Channels         Image: Sector Public Channels       Image: Sector Public Channels         Image: Sector Public Channels       Image: Sector Public Channels                                                                                                    |    | 0              |                                                                                                    |                 |            |               |                 |               |                                    |                                           |                                            |                                  |   |       |        |
| Image: Control of the control of the control of th                                                                                                    | Re |                |                                                                                                    | P-KM49LQT       |            |               |                 |               |                                    |                                           |                                            |                                  |   |       |        |
| Image: Control of the production of the production of                                                                                                    |    | 壯              | □¶ Vie                                                                                                    | deo Channels    |            |               |                 |               |                                    |                                           | 10.8.14.69-1's Relay 10.8.14.69-1's Sentor | 10.R. 14.69-1's Alarm Open/Close |   |       |        |
| Image: Control of the control of the control of th                                                                                                    |    | <u>00</u>      | - 🔩 Pe                                                                                                    | ripherals       |            |               |                 |               |                                    |                                           |                                            |                                  |   |       |        |
| Image: Second Second                                                                                                    | 1  |                | X                                                                                                    | open/close do   | or -1      |               |                 |               |                                    |                                           |                                            |                                  |   |       |        |
| AF proved possible of the second possible of the second possible of                                                                                                    |    | $(\mathbf{i})$ | ×                                                                                                    | door-1 alerm    | =          |               |                 |               |                                    |                                           | $\partial$                                 |                                  |   |       |        |
| AF Exercise properties and the second of the second of the                                                                                                    |    |                | ~                                                                                                    | door-1 relay    |            |               |                 |               |                                    |                                           |                                            |                                  |   |       |        |
| AF proved properties provide of UT2000 bit 00 0000 and the start of the start of t                                                                                                    |    |                |                                                                                                    | door-1 renror   |            |               |                 |               | Names cal<br>artmost N<br>d Number | thy Carl Harrer<br>ame: Department Name   | ZKBioSecurity Event                        |                                  |   |       |        |
| AF Energy DESCOD 04400 0 102000<br>DESCOD-04449QT Realtime Monitor Remote Closing 10.8.14.69-1 (07/09/22 17:35:30) 0535:30 PM 07 Sep 2022                                                                                                    | o  |                |                                                                                                    |                 | 1.075      |               |                 |               | 108.1                              | Normal Verily Open<br>0.8.34.69-1<br>4.69 |                                            |                                  |   |       |        |
| Image: Section of the string Monitor         Image: Section of the section of the section of t                                                                                                    |    |                | ~                                                                                                    | ZKBioSecurity-  | MTD        |               |                 |               | Area Namel                         | 10.8.14.69-1-Out<br>Only Regerprint       |                                            |                                  |   |       |        |
| AF         Exercise         Desice Properties         ® ×         Live Event           AF         Exercise         DESCTOP-MM49LQT         Realtime Monitor         Normal Verify Open, cathy, 10.8.14.69-1 (07/09/22 1735:36)         05.353.69 Mt 07 Sep 2022                                                                                                    |    |                | <<br><br> | Realtime Monit  | tor        |               |                 |               | None                               | 0 °C                                      |                                            |                                  |   |       |        |
| Ref         Desice         Desice         Desice         Prom         Server Name         Desice         Desice         Event Time ▲         Pro… ▲         Use           AF         Fearer         DESECTOP (MM0 of 10.2 or 0)         DESECTOP-MM49Q.CT         Reatime Monitor         Normal Verify Open, cathy, 10.8.14.69-1 (07/09/22 17:35:30)         053536 PM 07 Sep 2022                                                                                                    |    |                | > 🔘 Ma                                                                                                    | aps             |            |               |                 |               |                                    |                                           |                                            |                                  |   |       |        |
| Device Properties         # x         Device info         Event Time ▲         Pro▲         Use           Device Info:         Box▲         Becket Monitor         Normal Verify Open, cathy, 10.8.14.69-1 (07/09/22 17:35:36)         05:3536 PM 07 Sep 2022         Verify Open, cathy, 10.8.14.69-1 (07/09/22 17:35:36)         05:3536 PM 07 Sep 2022           AF         Events         DESCTOP-MAMPLQT         Reatime Monitor         Remote Closing, 10.8.14.69-1 (07/09/22 17:35:31)         05:3536 PM 07 Sep 2022                                                                                                    |    |                | . 8 <b>2</b> - 1-                                                                                                    | voutr           | $\sim$     | Live Ever     |                 |               |                                    |                                           |                                            |                                  |   |       | Φx     |
| Device info:         DEscription         DEscription         DEscription         Description         DEscription         DEscription                                                                                                    |    |                |                                                                                                    |                 | 4 ×        | Boo +         | Server Name     | Device 🔺      |                                    | Description 🔻                             |                                            | Event Time                       |   | Pro 🔺 | Userna |
| AF Evenue DEExtCOP. MM/9 OF UT2 0.0 DESXTOP-MM49LQT Realime Monitor Remote Closing.10.8.14.69-1 (07/09/22 1736831) 053831 PM 07 Sep 2022                                                                                                    |    |                | Device info:                                                                                                    |                 |            |               | DESKTOP-KM49LQT | Realtime Moni | itor                               | Normal Verify Open, cathy ,               | 10.8.14.69-1 (07/09/22 17:35:36)           | 05:35:36 PM 07 Sep 2022          |   |       |        |
| AF Server DESKTOR KMM0 OT 1127.0.0                                                                                                    |    |                |                                                                                                    |                 |            |               | DESKTOP-KM49LQT | Realtime Moni | itor                               | Remote Closing, 10.8.14.69-               | 1 (07/09/22 17:36:31)                      | 05:36:31 PM 07 Sep 2022          |   |       |        |
| Server: DESKTOP-KM49LQT [127:00] DESKTOP-KM49LQT Realtime Monitor Remote Opening.10.8.14.69-1 (07/09/22 17:36:26) 05:36:26 PM 07 Sep 2022                                                                                                    | AF |                | Server: DESKI                                                                                                    | TOP-KM49LQT [12 | 7.0.0.     |               | DESKTOP-KM49LQT | Realtime Moni | itor                               | Remote Opening, 10.8.14.69                | 9-1 (07/09/22 17:36:26)                    | 05:36:26 PM 07 Sep 2022          |   |       |        |
| Name: open/close door -1                                                                                                    |    |                | Name: open/                                                                                                    | /close door -1  |            | 5             |                 |               |                                    |                                           |                                            |                                  |   |       |        |
|                                                                                                    |    | 522            |                                                                                                    |                 | $\sim$     |               |                 |               |                                    |                                           |                                            |                                  |   |       |        |
|                                                                                                    |    | 203            | K                                                                                                    |                 | $\geq$     | <             |                 |               |                                    |                                           |                                            |                                  |   |       | >      |

3.Click [ZKBioSecurity] button. Insert ZKBioSecurity Page.

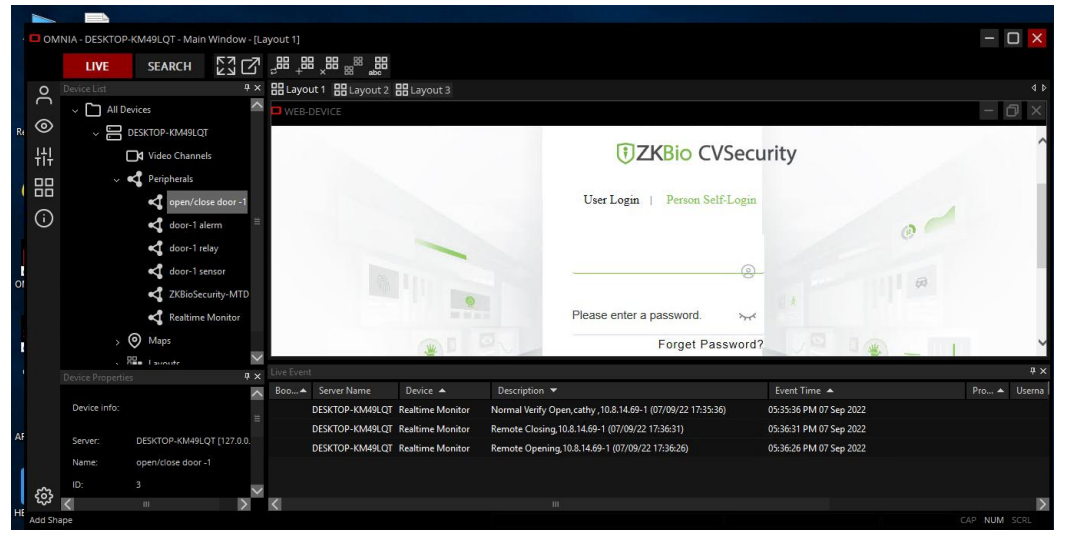

4.Click [door-1 relay]. Open door-1 relay.

|     | D OM           | INIA - DESKTOP-   | KM49LQT - Main  | window - [La | yout 1]  |                                            |             |                                            |                                             |                           |                           |                           |           | — C     |        |
|-----|----------------|-------------------|-----------------|--------------|----------|--------------------------------------------|-------------|--------------------------------------------|---------------------------------------------|---------------------------|---------------------------|---------------------------|-----------|---------|--------|
|     |                | LIVE              | SEARCH          |              | _=== _== | ₽ <u>₽</u> <sup>≈</sup> ≈ ₽ <sub>×</sub> ₽ |             |                                            |                                             |                           |                           |                           |           |         |        |
|     | 0              | Device List       |                 | 4 ×          |          | ut 1 🔠 Layout 2                            | EE Layout   |                                            |                                             |                           |                           |                           |           |         | 4 Þ    |
|     | C              | 🗸 🛅 All De        | vices           | ^            |          |                                            |             |                                            |                                             |                           |                           |                           |           |         |        |
| Re  | $\odot$        | ~ 80              | ESKTOP-KM49LQ   |              |          |                                            |             |                                            |                                             |                           |                           |                           |           |         |        |
|     | 붜              |                   | Video Channe    | els          |          |                                            |             |                                            |                                             |                           |                           |                           |           |         |        |
|     | 00             | ~ •               | 4 Peripherals   |              |          |                                            |             |                                            |                                             | 2018.14.09-15 Ralay 10.   | 8.14.69-1's Sensor 10.8.1 | 4.69 1's Alarm OpenyClose |           |         |        |
| 1   | 00             |                   | open/clo        | ose door -1  |          |                                            |             |                                            |                                             |                           |                           |                           |           |         |        |
|     | $(\mathbf{i})$ |                   | door-1 a        | lerm 🗏       |          |                                            |             |                                            |                                             | $\mathcal{O}$             |                           |                           |           |         |        |
|     |                |                   | door-1 re       | elay         |          |                                            |             |                                            | 07/00/22 37:38:23                           | ZKBisSecurity Event       |                           |                           |           |         |        |
|     |                |                   | door-1 s        | ensor        |          |                                            |             |                                            | Hame:<br>In<br>In<br>Intion: Remote Closing |                           |                           |                           |           |         |        |
| 01  |                |                   | ZKBioSee        | curity-MTD   |          |                                            |             | Device 10.9<br>Area Area N                 | 10.9.14.69-1<br>1.14.69<br>Iama             |                           |                           |                           |           |         |        |
|     |                |                   | Realtime        | Monitor      |          |                                            |             | Read or Nam<br>Verification<br>Temperature | Red Other<br>Hodal Other<br>1:0 %           |                           |                           |                           |           |         |        |
|     |                | , (               | Maps            |              |          |                                            |             |                                            |                                             |                           |                           |                           |           |         |        |
| 4   |                |                   | P. 1            | $\sim$       |          |                                            |             |                                            |                                             |                           |                           |                           |           |         |        |
|     |                | Device Properties |                 | 4 ×          |          |                                            |             |                                            |                                             |                           |                           |                           |           |         | ά×     |
|     |                |                   |                 | ^            |          |                                            |             |                                            |                                             |                           |                           |                           |           |         | Userna |
|     |                | Device info:      |                 |              |          | DESKTOP-KM49LQT                            | Realtime N  | Ionitor                                    | Normal Verify Open, cat                     | hy ,10.8.14.69-1 (07/09/2 | 2 17:35:36)               | 05:35:36 PM 07 Sep 2022   |           |         |        |
|     |                |                   |                 |              |          | DESKTOP-KM49LQT                            | Realtime N  | Ionitor                                    | Remote Closing, 10.8.14                     | .69-1 (07/09/22 17:36:31) |                           | 05:36:31 PM 07 Sep 2022   |           |         |        |
| ~   |                | Server:           | DESKTOP-KM49L   | QT [127.0.0. |          | DESKTOP-KM49LQT                            | Realtime N  | Ionitor                                    | Remote Opening, 10.8.1                      | 4.69-1 (07/09/22 17:36:26 |                           | 05:36:26 PM 07 Sep 2022   |           |         |        |
| -   |                | Name:             | open/close door |              |          | DESKTOP-KM49LQT                            | door-1 rela | y                                          | External Input                              |                           |                           | 05:38:15 PM 07 Sep 2022   |           |         |        |
|     | 5.23           |                   |                 | $\sim$       |          |                                            |             |                                            |                                             |                           |                           |                           |           |         |        |
|     | 503            | <                 |                 | >            | <        |                                            |             |                                            |                                             |                           |                           |                           |           |         | >      |
| THE | Add Sha        | ape               |                 |              |          |                                            |             |                                            |                                             |                           |                           |                           | LOG PAUSE | CAP NUM | SCRL   |

5.Click [door-1 alerm], close door-1 alerm.

|    | -        |                                           |                                                     |                               |                                         |                                       |                          |                   |       |
|----|----------|-------------------------------------------|-----------------------------------------------------|-------------------------------|-----------------------------------------|---------------------------------------|--------------------------|-------------------|-------|
|    |          |                                           |                                                     |                               |                                         |                                       |                          |                   |       |
|    | U OM     | NIA - DESKTOP-KM49LQ1 - Main Window - [La | ayout 1]                                            |                               |                                         |                                       |                          |                   |       |
|    |          |                                           | 2 <sup>28</sup> + <sup>28</sup> × <sup>28</sup> abc |                               |                                         |                                       |                          |                   |       |
|    | 0        | Device List 9 ×                           | Hayout 1 Hayout 2 Hayout 2                          | yout 3                        |                                         |                                       |                          |                   | 4 Þ   |
|    |          | v 🛅 All Devices                           |                                                     |                               |                                         |                                       |                          |                   |       |
| Re | $\odot$  | V 🔚 DESKTOP-KM49LQT                       |                                                     |                               |                                         |                                       |                          |                   |       |
|    | 붜        | Video Channels                            |                                                     |                               |                                         |                                       |                          |                   |       |
|    |          | V 📢 Peripherals                           |                                                     |                               | 20.8.14.69-15                           | s Relay 10.8.14.69-1's Sensor 10.8.14 | .69-1's Alarm Open/Close |                   |       |
| (  | 88       | open/close door -1                        |                                                     |                               |                                         |                                       |                          |                   |       |
|    | (i)      | doors1 alerm                              |                                                     |                               |                                         |                                       |                          |                   |       |
|    |          |                                           |                                                     |                               | 03/08/22.17.38:35                       |                                       |                          |                   |       |
| I  |          | door-1 relay                              |                                                     |                               | ast Name: ZKEnGecurity                  | y Event                               |                          |                   |       |
| 0  |          | door-1 sensor                             |                                                     | Event Descrip<br>Event Point: | 10.8. Hemote Closing<br>10.8.14.09-1    |                                       |                          |                   |       |
|    |          | ZKBioSecurity-MTD                         |                                                     | Area Area Na<br>Reader Name   | 14.09<br>mma<br>Other                   |                                       |                          |                   |       |
| ľ  |          | Realtime Monitor                          |                                                     | Temperature<br>Nackt None     | o'c                                     |                                       |                          |                   |       |
| 1  |          | > 🕐 Maps                                  |                                                     |                               |                                         |                                       |                          |                   |       |
|    |          | , 🕮 Lavoute 🛛 🗹                           |                                                     |                               |                                         |                                       |                          |                   |       |
|    |          | Device Properties 7 ×                     | Live Event                                          |                               | Description                             |                                       | Front Time 1             | D                 | 4 ×   |
|    |          | Device info:                              | DESKTOD KM40LOT Park                                | ice 🔺                         | Neural Varies Open enthy 10.9 14 60 1   | (07/00/22 17/25/26)                   | 05-25-26 DM 07 Car 2022  | P10               | Usema |
|    |          |                                           | DESKTOP-KM49LQT Realt                               | me Monitor                    | Remote Cloring 10.8.14.69-1 (07/09/22.1 | (07/09/22 17:55:50)                   | 05:35:36 PM 07 Sep 2022  |                   |       |
| AF |          | Server: DESKTOP-KM49LQT [127.0.0.         | DESKTOP-KM49LQT Realty                              | me Monitor                    | Remote Opening 10.8 14 69-1 (07/09/22   | 17:36:26)                             | 05:36:31 PM 07 Sep 2022  |                   |       |
|    |          | Name: open/close door -1                  | DESKTOP-KM49LOT door-                               | 1 relay                       | External Input                          | 11.30.20                              | 05:38:15 PM 07 Sep 2022  |                   |       |
|    | - 0-     | ID: 3                                     | DESKTOP-KM49LOT door-                               | 1 alerm                       | External Input                          |                                       | 05:38:48 PM 07 Sep 2022  |                   |       |
|    | <b>5</b> | < " >                                     | <                                                   |                               |                                         |                                       |                          |                   |       |
| HE | Add Sha  | spe                                       |                                                     |                               |                                         |                                       |                          | LOG PAUSE CAP NUM | SCRL  |

6.Click [door-1 sensor]. Open door-1 sensor.

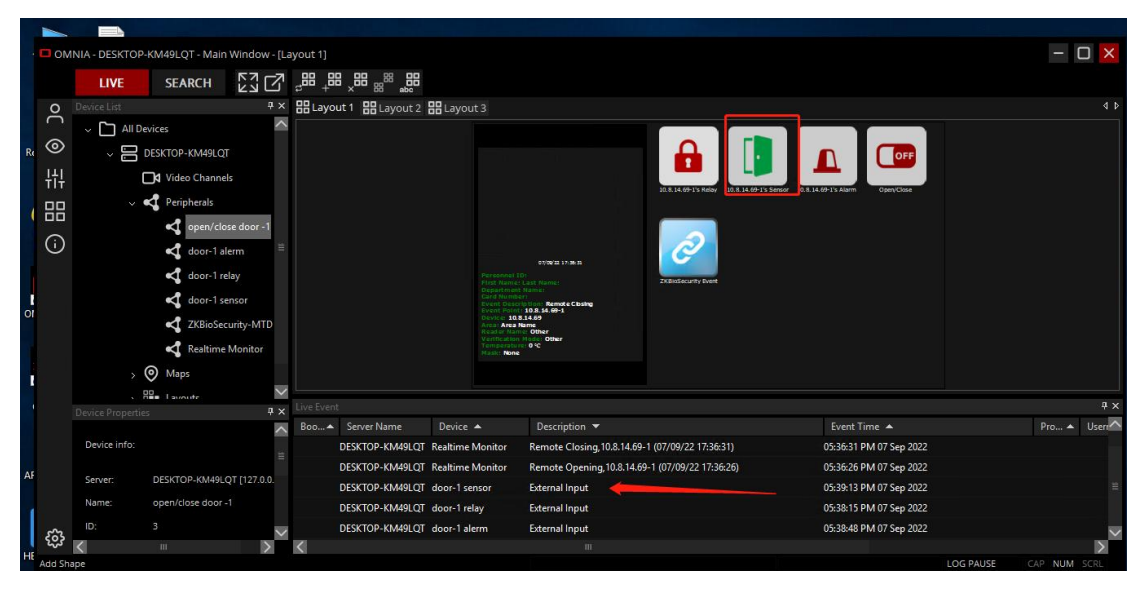